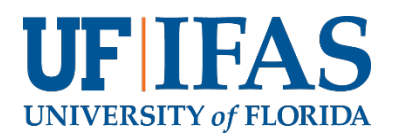

NCAC-4 2021 Annual Meeting November 3 – 5, 2021

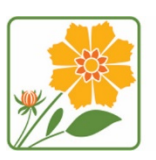

ENVIRONMENTAL HORTICULTURE

## **Registration Form**

| Attendee Contact Information                                                                                   |                                              |                                           |  |  |  |  |  |
|----------------------------------------------------------------------------------------------------|----------------------------------------------|-------------------------------------------|--|--|--|--|--|
| First Name Click to enter text                                                                                 | Last Name Click to enter text                | Institution/Company Click to enter text   |  |  |  |  |  |
| Address Click to enter text                                                                                    | City/State/Zip Click to enter text           | Email Click to enter text                 |  |  |  |  |  |
| Cell Phone Click to enter text                                                                                 |                                              |                                           |  |  |  |  |  |
|                                                                                                    | Registration Fee \$100                       |                                           |  |  |  |  |  |
| No need to send payment r                                                                                      | now. You will receive a bill in mid-Sept     | ember requesting payment of the           |  |  |  |  |  |
|                                                                                                    | registration fee (checks only).              |                                           |  |  |  |  |  |
|                                                                                                    | Payment must be received by 10/19            | 9/21.                                     |  |  |  |  |  |
| Eve                                                                                                    | ent Information/ Meals included in re        | gistration                                |  |  |  |  |  |
|                                                                                                    | Meeting location: Reitz Union, Room          | 3315                                      |  |  |  |  |  |
| 11/3 – 6:00 p.m Welcome Dinner                                                                                 |                                              |                                           |  |  |  |  |  |
| 11/4 – 8:30 a.m. – Meeting   12:30 p.m. – Lunch   1:30 p.m. – Tours   6:00 p.m. – Dinner                       |                                              |                                           |  |  |  |  |  |
| 11/5 – 8:30 a.m.                                                                                               | – Meeting   12:00 p.m. – Boxed Lunc          | h   12:30 p.m. – Depart                   |  |  |  |  |  |
|                                                                                                    |                                              |                                           |  |  |  |  |  |
| Dietary Needs (Please choose any that may apply)                                                               |                                              |                                           |  |  |  |  |  |
| 🗌 🗌 🗌 Vegetarian N                                                                                             | Aeal 🗌 Vegan Meals                           | Dairy Free Meals                          |  |  |  |  |  |
|                                                                                                    | □ Other, please explain Click to enter       | er text                                   |  |  |  |  |  |
| Lodging Information                                                                                            |                                              |                                           |  |  |  |  |  |
| Reitz Union Hotel                                                                                              |                                              |                                           |  |  |  |  |  |
| Located in the Reitz Union                                                                                     |                                              |                                           |  |  |  |  |  |
| 686 Museum Road, Gainesville, FL 32611                                                                         |                                              |                                           |  |  |  |  |  |
| Phone: 352-392-2151                                                                                            |                                              |                                           |  |  |  |  |  |
| https://union.ufl.edu/hotel/                                                                                   |                                              |                                           |  |  |  |  |  |
| A block of 25 rooms has been reserved at the Reitz Union Hotel. The instructions for reserving your room       |                                              |                                           |  |  |  |  |  |
| are below. The room sizes, rates and number available are:                                                     |                                              |                                           |  |  |  |  |  |
| <ul> <li>Standard, two double beds – \$99 – 20</li> </ul>                                                      |                                              |                                           |  |  |  |  |  |
| <ul> <li>Standard, one gueen - \$99 – 2</li> </ul>                                                             |                                              |                                           |  |  |  |  |  |
| <ul> <li>Deluxe, two gueen - \$109 – 3</li> </ul>                                                              |                                              |                                           |  |  |  |  |  |
| A continental breakfast is included in this rate. You will be responsible for the room rate, tax and any phone |                                              |                                           |  |  |  |  |  |
| charges.                                                                                                    |                                              |                                           |  |  |  |  |  |
| Please reserve your room before 10/19/2021.                                                                    |                                              |                                           |  |  |  |  |  |
|                                                                                                    |                                              |                                           |  |  |  |  |  |
|                                                                                                    |                                              |                                           |  |  |  |  |  |
| Email completed registration form to <u>Dee Boyle</u> by <b>August 30, 2021</b>                                |                                              |                                           |  |  |  |  |  |
|                                                                                                    |                                              |                                           |  |  |  |  |  |
| Host Contact Information                                                                                       |                                              |                                           |  |  |  |  |  |
| Dean Kopsell – <u>dean.kopsell@uf</u>                                                                          | <mark>l.edu</mark> - 352-294-3059 OR Dee Boy | 'le – <u>deeks@ufl.edu</u> - 352-273-4791 |  |  |  |  |  |

## REITZ UNION | Hotel

## Placing an online reservation within a group room block

- 1. Navigate to the Reitz Union Hotel Online booking engine located at: https://book.b4checkin.com/chameleon/reitzunion#main
- 2. A calendar will pop up on the screen indicating an option to select an arrival date. Click the grey X in the right hand corner of this calendar pop up to remove it from the screen.

| ← → C 🔒 https://book.b4checkin.com/chame | eleon/reitzunion#n | nain                        |       |        |         |       |                       |                 | ☆               |
|------------------------------------------|--------------------|-----------------------------|-------|--------|---------|-------|-----------------------|-----------------|-----------------|
| REITZ UNION HOTEL                        | Н                  |                             |       |        |         |       | 3                     | ×               | SIGN IN         |
|                                          |                    | September 2018 🕨            |       |        |         |       |                       |                 |                 |
|                                          | Sur                | n Mor                       | n Tue | Wea    | l Thu   | Fri   | Sat                   | ROOM            | 3. MAKE PAYMENT |
|                                          |                    |                             |       |        |         |       | 1                     |                 |                 |
| REITZUNION                               | 2                  |                             | 4     |        | 6       |       | 8                     | r to see Return | e Plans         |
| University of Florida                    | 9                  | 10                          | 11    | 12     | 13      | 14    | 15                    |                 |                 |
|                                          | 16                 | 17                          | 18    | 19     | 20      | 21    | 22                    |                 |                 |
|                                          | 23                 | 24                          | 25    | 26     | 27      | 28    | 29                    |                 |                 |
| — Your Details —                         |                    |                             |       |        |         |       |                       | -               |                 |
| ADULTS 2 V                               | 30                 |                             |       |        |         |       |                       |                 |                 |
|                                          |                    | Available                   |       |        | Sel     | ected |                       |                 |                 |
|                                          |                    |                             |       |        | _       |       |                       |                 |                 |
|                                          |                    |                             | SEL   | LECTNE | V DATES |       |                       |                 |                 |
| DATES                                    |                    |                             |       |        |         |       |                       |                 |                 |
| Please select your al                    |                    |                             |       |        |         |       |                       |                 |                 |
| Please select your a                     | * ALL PRICES       | IN USD                      |       |        |         |       | POWERED by<br>b4check | n               |                 |
|                                          | 655 Reitz Unio     | <u>) 592-215</u><br>n Drive |       |        |         |       |                       |                 |                 |
|                                          | Gainesville, Flo   |                             |       |        |         |       |                       |                 |                 |
|                                          | 32611              |                             |       |        |         |       |                       |                 |                 |
|                                          |                    |                             |       |        |         |       |                       |                 |                 |

3. Navigate to the top grey bar on the screen. Click the "GROUP SIGN IN" tab. This will take you to the group room block page.

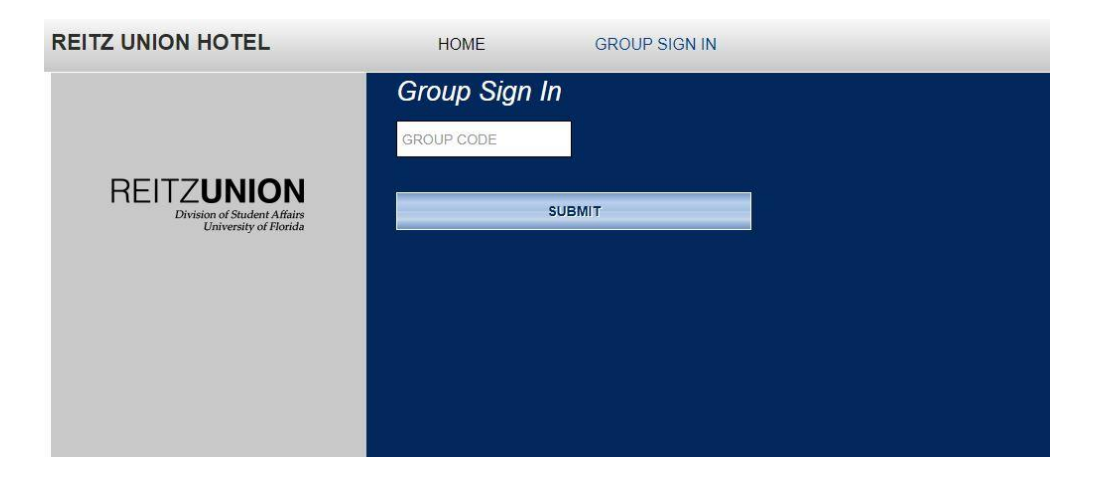

## REITZ UNION | Hotel

4. Enter the group code and click submit. You will be taken to a page with available rooms

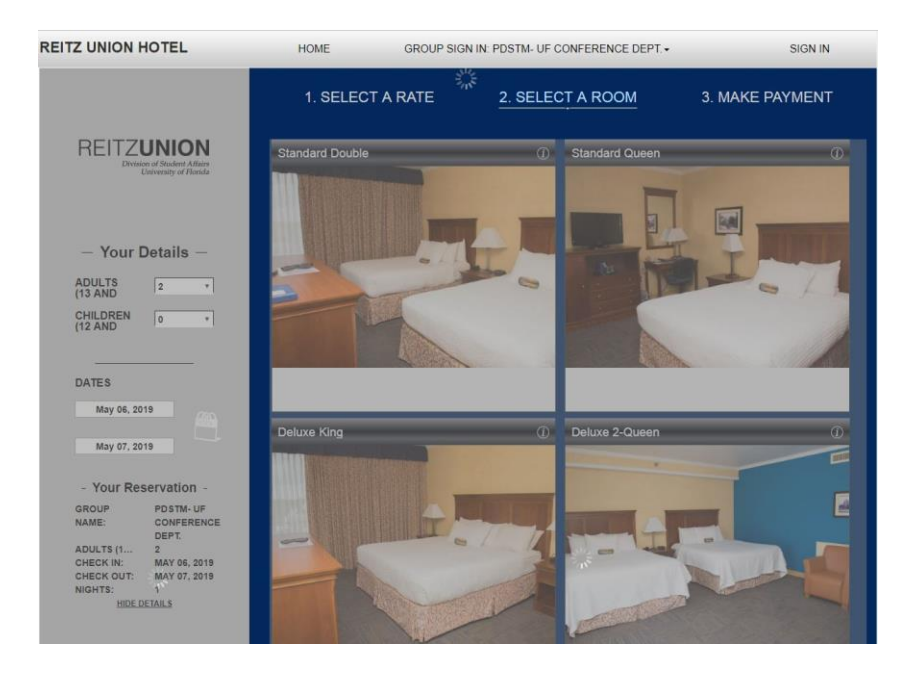

5. Once the desired room type has been selected, you will be taken to the Guest profile sign in page. If you do not have a profile with the Reitz Union Hotel, you can opt to continue as a guest.

| REITZ UNION HOTEL                                                                                                    | HOME                                                                                                    | GROUP SIGN IN: PDS          | STM- UF CONFERENCE DEPT | SIGN IN         |
|----------------------------------------------------------------------------------------------------|----------------------------------------------------------------------------------------------------|-----------------------------|-------------------------|-----------------|
| REITZ <b>UNION</b><br>Division of Studies Alitary<br>University of Handa                                                                                                    | 1. SELECT<br>Sign in to your<br>EMAIL<br>PASSWORD                                                                           | A RATE 2<br>r guest profile | . SELECT A ROOM         | 3. MAKE PAYMENT |
| - Your Reservation -<br>\$110.39 INCLUDING TAX<br>ROOM TYPE: STANDARD<br>DOUBLE<br>GROUP POSTM-UF<br>NAME: CONFERENCE<br>DEPT<br>ADULTS (1 2<br>CHECK IN: MAY 06, 2019<br>CHECK OUT: MAY 07, 2019<br>NGHTS :<br>MAY 06: \$95.00<br>ROOM \$95.00<br>TOT:<br>TARSE AD<br>\$11.39<br>APPLICABLE | Forpot your password?<br>CONTINUE<br>CONTINUE AS A NE                                                                       | E CUEST                     |                         |                 |
| HIDE DETAILS                                                                                                    | * ALL PRICES IN USD<br>DIRECT - (352).392-215<br>655 Reitz Union Drive,<br>Gainesville, Florida,<br>United States,<br>32611 |                             | Pedración<br>Pedración  | -               |

6. Once reservation and payment details have been entered and the reservation has been made, you will receive confirmation and a reservation number indicating successful booking.